Manuál pro připojení – MS TEAMS

#### Co potřebujete před tím než začnete?

Před tím, než se připojíte, zkontrolujte si, zda máte stabilní připojení na internet. Pokud je to možné, připojte svůj počítač k internetu síťovým kabelem.

Přihlásit se můžete, jak ze svého počítače či telefonu. Pokud zvolíte telefon, doporučujeme použít sluchátka pro čistý zvuk bez ozvěny.

## 1 Připojení na Veletrhy práce online

#### 1.1 Klikněte v emailu na odkaz a vyberte Připojit se ke schůzce Microsoft Teams

Otevře se webová stránka, ve které uvidíte tři možnosti:

Jak se chcete ke schůzce v Teams připojit?

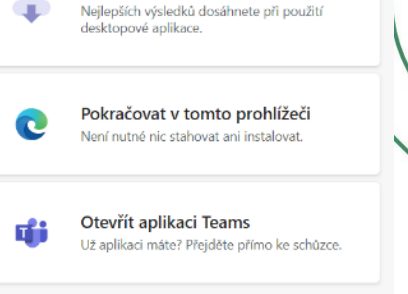

Stáhnout aplikaci pro Windows

hk.cz

a. Stáhnout aplikaci pro Windows - <u>Stažení desktopové a mobilní aplikace | Microsoft Teams.</u>

Tuto variantu zvolte, pokud si chcete aplikaci stáhnout do svého PC nebo mobilního zařízení. Doporučujeme zvolit ve chvíli, kdy aplikaci MS Teams budete využít i pro další spojení.

**b.** Pokračovat v tomto prohlížeči – zvolte v případě, že nemáte aplikaci staženou do svého PC nebo mobilní akci a nemáte o stažení zájem.

Doporučujeme Microsoft Edge nebo Google Chrome. V prohlížeči se může zobrazit dotaz, jestli chcete použít mikrofon a kameru. Doporučujeme povolit tyto dvě varianty pro pohodlné sledování online přenosu.

**c.** Otevřít aplikaci Teams – tato varianta přichází v úvahu tehdy, pokud již v MS Teams pracujete a aplikaci máte staženou.

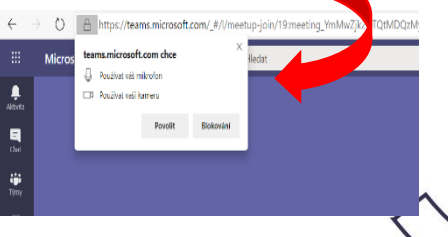

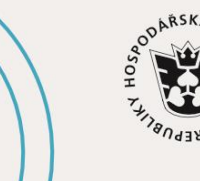

JIHOČESKÁ HOSPODÁŘSKÁ KOMORA

# #jihoceskepodnikani

Jhk.cz

### 1.2 Zadejte svoje jméno a zvolte nastavení zvuku a videa

Pokud chcete na svém mobilním telefonu poslouchat schůzku, vyberte zvuk přes telefon.

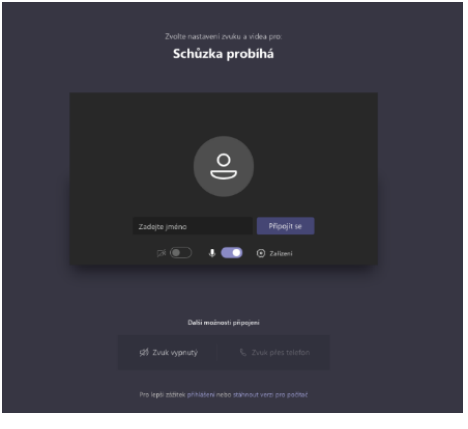

**Otestujte si zvuk a kameru** – kamera i mikrofon jsou zapnuté, když svítí modře.

Po nastavení již klikněte na tlačítko "Připojit se".

Následně se Vám zobrazí předsálí schůzky a organizátor bude informován a v určitý čas před zahájením schůzky Vás vpustí do online přenosu.

### 1.3 Nyní je vše ve Vašich rukou

V online prostředí na Vás bude čekat personalista či personalistka, kteří Vás seznámí s vybranou pozicí a podmínkami. Nezapomeňte si připravit své dotazy.

Hodně štěstí Tým Jhk

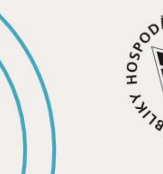

JIHOČESKÁ HOSPODÁŘSKÁ KOMORA

# #jihoceskepodnikani